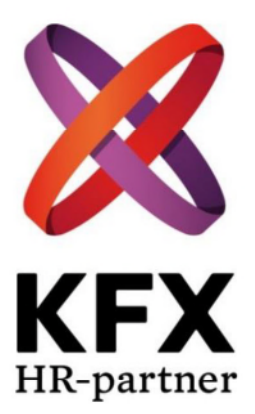

# **Dokumentation**

# KFX – Canon Svenska AB Internservice

2017-07-05

# Innehållsförteckning

| Ca | anon Sve | nska AB                                 | 3 |
|----|----------|-----------------------------------------|---|
|    | 1.1      | Fakta i korthet                         | 3 |
|    | 1.2      | Företagspresentation                    | 4 |
| 2  | Arbe     | tsuppgifter                             | 5 |
|    | 2.1      | Morgon/förmiddagsrutin                  | 5 |
|    | 2.2      | Eftermiddag/stängningsrutin             | 5 |
|    | 2.3      | Under dagen                             | 6 |
| 3  | Lath     | und                                     | 7 |
| -  | 3.1      | A-Ö                                     | 7 |
|    | 3.2      | Kontaktlista Canon                      | 4 |
|    | 3.3      | Guide – hantering av inkommande paket 1 | 5 |
|    | 3.4      | Skriva ut frakthandling företagspaket 1 | 7 |
|    | 3.5      | Visitkortsbeställning1                  | 9 |
|    | 3.6      | Posthantering                           | 4 |
|    | 3.6.1    | Inkommande post2                        | 7 |
|    | 3.6.2    | Utgående post                           | 8 |
| 4  | Plats    | för egna anteckningar                   | 9 |
|    |          |                                         |   |

## Canon Svenska AB

#### 1.1 Fakta i korthet

| Besöksadress:        | Telegrafgatan 4, 169 72 Solna               |
|----------------------|---------------------------------------------|
| Godsmottagning:      | Telegrafgatan 6 B, 169 72 Solna             |
| Postadress:          | 169 88 Solna (post)<br>169 72 Solna (paket) |
| Växelnummer:         | 08-744 85 00                                |
| Faxnummer:           | 08-97 20 01                                 |
| Kontaktperson:       | Daniel Ek/Per-Arne Kirbe                    |
| Internservice:       | Niclas Gustafsson                           |
| Hemsida:             | www.canon.se                                |
| Organisationsnummer: | 556072-2224                                 |
| Senast uppdaterad:   | 2017-07-05                                  |

#### **1.2 Företagspresentation**

Canon Inc. Grundades 1937 och var det första företaget som utvecklade och tillverkade 35-millimeters fokalplanskameror och indirekta röntgen kameror i Japan. Så småningom började Canon arbeta med företagsmaskiner och utvecklade Japans första kopieringsmaskin för vanligt papper 1970. Sedan utökades verksamheten med lanseringen av laserskrivare och Bubble Jet-skrivare på 1980-talet.

Canon har levererat bildprodukter i toppklass till sina kunder över 70 år. Canon är föregångare när det gäller fotografering och bildhantering, och strävar efter högsta kvalitet inom alla sina affärsområden.

Canon är ett av få märken som har lyckats både på företags- och konsumentmarknaden. De har ett stort utbud av utskrifts- och dokumentlösningar för privatpersoner, hemma kontoret, företag och myndigheter. Broadcast (affärsenheten för industriprodukter) breddar vårt utbud ytterligare och tillhandahåller produkter för vitt skilda sektorer som medicin, optik, radio och IT.

Canon är kända för sina kameror, men de har använt sin kunskap på en rad olika områden med stor framgång. För konsumentledet har Canon fotoutrustning, skrivare, scanners och kikare samt högkvalitativa digitalkameror och systemkameror. Förmågan att uttrycka sig visuellt finns hos alla.

## 2 Arbetsuppgifter

#### 2.1 Morgon/förmiddagsrutin

- Starta datorn och logga in
- Öppna upp Outlook
- Se över inkomna arbetsuppgifter i Outlook, inkorgen
- Öppna ny paketmall (klicka på paket.vbs i mappen I:\Internservice\Paket\)
- Posten kommer ca 08.30
- Sprätta och sortera posten
- Gå ut med posten i huset, så fort som möjligt
- Innan kl. 09.00 levereras expresspaketen
- Förmiddag leverans av 7 fruktkorgar (måndag och onsdag) OBS! lämna tillbaka de tomma korgarna
- Gå ut med fruktkorgarna i huset (måndag och onsdag)

#### 2.2 Eftermiddag/stängningsrutin

- 14.00 Gör iordning utgående paket (hämtas av posten strax efter 14.00)
- 15.00 hämta utgående post och fakturor (postfacken plan 1)
- Skicka Canons fakturor (som kommer med den inkommande posten på morgonen) med UPS, skriv ut följesedeln via hemsidan <u>www.ups.com</u> (UPS fast hämtning dagligen kl 15.30)
- Kuvertera fakturor (facket med utgående post plan 1) standard B-post
- Packa Canons utgående post i de blå postbackarna, standard B-post
- 17.00 dra ned persiennerna
- Stäng ned samtliga program
- Stäng av datorn
- Kontrollera att dörren in till internservice är stängd och låst

#### 2.3 Under dagen

- Ta emot Danx och köra ned till teknikerrummet -2 innan dagens slut
- Regelbundet under dagen kontrollera inkomna fax i inkorgen Outlook samt vidarebefordra via mail till respektive person
- Ta emot inkomna bud/paket (skicka en mailbekräftelse till mottagaren)
- Lägg in alla inkommande bud i paketlistan (scanna kolli-id på försändelsen)
- Skapa och maila retursedlar (posten, packsoft online)
- Ta emot större försändelser vid godsmottagningen/kontrollera mot följesedeln
- Felanmälan av fastighet/hissar (Hestia)
- Felanmälan av vattensifoner och kaffemaskiner
- Beställning av bud
- Beställning av visitkort
- Inventering/beställning av kontorsmaterial samt förbruknings och packningsmaterial (Lyreco)
- Inventering, påfyllning och beställning av samtliga "första-hjälpen" tavlor (Lyreco)
- Inventering/beställning av ljuskällor, batterier, verktyg (endast ordinarie personal)
- Inventering/beställning av kuvert
- Inventering/beställning av Kopieringspapper (A4, A3)
- Inventering/beställning av toner, bläck (waste och vanlig toner)
- Möblering av konferensrum och arbetsplatser
- Byta ut tavelsudd, fylla på pennor och block i konferensrummen vid behov
- Byte av ljuskällor i lokalerna (ej i trapphuset)
- Kontaktperson leverantörer/hantverkare
- Byta lampor till projektorerna i huset samt se till att det alltid finns lampor till samtliga modeller hemma.
- Utskick av "You Can" (Canon tidning) till alla Canon Business Center i Sverige
- Inbindningar av dokument (ring/lim)
- Hantering av postreturer från massutskick
- Konvertera textfiler till etiketter
- Ansvar för godsmottagning, källarförråd, internservice och demorum
- Hantering av utskick, kopiering, kursmaterial och utskrifter
- Hjälpa till med transport av maskiner (Techtrans)

## 3 Lathund

### 3.1 A-Ö

| Beställningar: | Beställningar internt av toner, papper, bläck, storformatsmedia går via<br>Per-Arne Kirbe (en rekvisition ska skrivas och godkännas av Per-Arne<br>Kirbe).                                                                                                    |
|----------------|----------------------------------------------------------------------------------------------------|
|                | <ul> <li>Vid beställning:</li> <li>Excel-mall I:/Internservice/Beställningar/Artikelnummer grupperade</li> <li>Art.nr finns i filen</li> </ul>                                                                                                    |
|                | <ul> <li>När du skrivit in allt som ska beställas</li> <li>Kopiera in det i ett nytt mail</li> <li>Maila till Per-Arne Kirbe <u>innan</u> du beställer</li> <li>Vidarebefordra svaret från Per-Arne Kirbe till<br/>Papper <u>ppg.order@canon.se</u><br/>Bläck/toner/annat <u>order.management@canon.se</u></li> </ul>                                                                                                    |
| Bud:           | Försändelser som kommer med bud hanteras som inkommande paket (se "Inkommande paket")                                                                                                    |
|                | Utgående bud inom Stockholm<br>ASA/Best bud, kundnr: 999 <i>773</i> (Canon Svenska AB)<br>tel. 08-733 77 00, leveranstiden är 1, 2,3 eller 6 timmar)                                                                                                    |
|                | Paket utomlands skickas i första hand via Packsoft online se 3.4 "Skriv ut frakthandlingar företagspaket".                                                                                                    |
|                | I undantagsfall vid bud som som är brådskande eller är värdefulla skickas<br>dessa via UPS (leveranser inom Europa) adresslappar skrivs ut via UPS's<br>hemsida. Login: 7448384, lösen: bergstrand<br>UPS har en stående hämtning dagligen kl. 15.40.<br>Om internservice inte är på plats lämnas UPS-buden i receptionen.<br>OBS! Alla bud som inte blir upphämtade måste låsas in på internservice<br>(får ej bli liggande i receptionen över natten) |
| E-post:        | Ärenden som kommer till inkorgen Outlook, åtgärdas enligt önskemål<br>från beställaren.                                                                                                    |
| El-skrot       | Mindre elskrot slängs i soprummet (-1) som hanteras av städ (Renab)                                                                                                    |
|                | Vid speciella fall när det är väldigt mycket el-skrot som ska transporteras<br>bort kan en container bokas.<br>Kontakta Renab, Bojjan tfn 073-943 73 50<br>(Ragn-Sells tfn 08-795 46 28, Kundnr: 408571)                                                                                                    |

| Fakturor:    | Fakturorna hämtas på plan 1, utgående postfack<br>o Sortera ut alla flersidiga fakturor                                                                                                    |
|--------------|----------------------------------------------------------------------------------------------------|
|              | <ul> <li>Kuverteringsmaskinen</li> <li>Tryck på knappen "Rensa transport"</li> <li>Lägg de enkla fakturorna i kuverteringsmaskinens<br/>matarfack(texten nedåt, sidhuvudet uppåt)</li> <li>Tryck "Start"</li> </ul> |
|              | Kuvertera de flersidiga fakturorna för hand                                                                                                    |
|              | Skicka de utgående fakturorna med den utgående posten (Standard B-post)                                                                                                    |
|              | Canon fakturorna som kommer med den inkommande posten på<br>morgonen skickas dagligen med UPS till Accenture Services i Tjeckien.<br>Se bilaga "Utgående post".                                                     |
| Fastighet:   | Fastighetsansvarig Canon – Daniel Ek<br>Fastighetens namn: Solna One<br>Förvaltare: Hestia<br>Fastighetsskötare Paimon Molahor tfn 0701 60 60 04                                                                    |
|              | Felanmälan<br>felanmalan@hestia.se<br>anv: Canon<br>pass: Canon                                                                                                    |
|              | Akut felanmälan: tfn 0772-25 25 20 (akuta ärenden hela dygnet)                                                                                                    |
|              | Vid andra tekniska frågor än felanmälan kontakta fastighetsförvaltare Pär<br>Karlberg tfn 08-120 321 52, <u>par.karlberg@hestia.se</u>                                                                              |
| Fax:         | Inkommande fax kommer till inkorgen i Outlook. Kontrollera regelbundet<br>och vidarebefordra via mail till respektive.                                                                                              |
|              | Om man behöver faxa ut använder man Canon skrivaren på internservice.                                                                                                    |
|              | Om faxen behöver service ringer man det nummer som finns på maskinen<br>och uppger maskinnumret.                                                                                                    |
| Fruktkorgar: | Hämta lådorna med gammalfrukt på fredagar ca kl. 16.00 och innan kl.<br>09.00 på onsdagar. Ställ dessa på vagnen (hämtas av leverantören i<br>samband med leverans)                                                 |
|              | Levereras av fruktlådor sker på måndagar och onsdagar (förmiddag).<br>Använd vagnen som frukten kommer på för att köra ut lådorna med frukt<br>till respektive plan/pentry.                                         |
|              | Bananerna kommer i separata lådor, en låda bananer ska läggas i varje<br>låda med frukt                                                                                                    |
|              | Plan 01 låda i pentryt utanför InternservicePlan 12 lådor i pentryt (förbi postfacken)Plan 24 lådor i pentryt                                                                                                    |
|              | Leverantör: Ambius tfn 08-410 471 97                                                                                                    |

| Företagspaket:    | Frakthandlingen skrivs ut via postens tjänst "Packsoft online". Ligger<br>under bokmärken i Internet Explorer.                                                                                                    |
|-------------------|----------------------------------------------------------------------------------------------------|
|                   | Canon – Användar id: 120074501416972 Lösen: Q56HA8AA<br>Se 3.4 "Skriv ut frakthandlingar företagspaket"                                                                                                    |
|                   | Vid beställning av nya fraktetiketter kontakta Lyreco.                                                                                                    |
| Första hjälpen:   | Plåster etc. till första hjälpen-tavlorna beställs via Lyreco. Se<br>kontaktuppgifter till Lyreco under "Kontorsmaterial" A-Ö.                                                                                                    |
| Internpostkuvert: | Vid postrundorna kontrolleras att det finns lagom mycket<br>internpostkuvert vid postfacken. Ta bort om det blir för många<br>Kontrollera alltid att de verkligen är tomma. Tar dessa slut beställs nya<br>via Lyreco.                                                                                                |
| Kaffemaskiner:    | Felanmälan kaffemaskiner<br><i>Plan 1, 2:</i><br>Merrild tfn 020-96 00 20                                                                                                    |
|                   | <i>Demoyta plan 1, Internservice plan 0, plan 2</i><br>Hermelin Handel tfn 08-556 210 20                                                                                                    |
| Konferensrum:     | Det är internservice ansvar att alltid se till att det alltid finns tillräckligt<br>med material i konferensrummen såsom blädderblock och pennor. Det får<br>endast finnas whiteboardpennor (inga permanenta tuschpennor)                                                                                             |
|                   | Inventera konferensrummen varje fredag eftermiddag<br>Fyll på material<br>Gå igenom att det finns whiteboardpennor i samtliga färger samt<br>kontrollera att pennorna fungerar.                                                                                                    |
|                   | Block och pennor finns inne på internservice.<br>Om dessa börjar ta slut beställ nya från Lyreco.                                                                                                    |
|                   | Se till att det finns extra ljuskällor till projektorerna.                                                                                                    |
| Kontorsmaterial:  | Kontorsmaterial beställs från Lyreco tfn 036-19 89 00, Kundnummer:<br>100 929 674 eller via webben <u>www.lyreco.se/olo</u><br>Användarnamn: 100929674 lösenord:10092967<br>Kostnadsställe: 794600990901<br>Leverans sker med eget bud                                                                                |
|                   | Kontorsmaterial finns på varje våningsplan.<br>Lyreco kommer en gång i veckan och fyller på.<br>Lyreco fyller ej på kontorsmateriallagret inne på internservice.<br>Behövs något beställas leta upp produkten och artikelnumret i Lyrecos<br>katalog.                                                                 |
|                   | Beställningar internt av toner, papper, bläck, storformatsmedia går via<br>Per-Arne Kirbe. En rekvisition ska skrivas och godkännas av Per-Arne.                                                                                                    |
|                   | <ul><li>Excel-mall I:/Internservice</li><li>Art.nr finns i filen</li></ul>                                                                                                    |
|                   | <ul> <li>När du skrivit in allt som ska beställas</li> <li>Kopiera in det i ett nytt mail</li> <li>Maila till Per-Arne Kirbe <u>innan</u> du beställer</li> <li>Vidarebefordra svaret från Per-Arne Kirbe till<br/>Papper <u>ppg.order@canon.se</u><br/>Bläck/toner/annat <u>order.management@canon.se</u></li> </ul> |

| Kuvert:            | Inventera Canons kuvert regelbundet                                                                                                    |
|--------------------|----------------------------------------------------------------------------------------------------|
|                    | Canon – kuvert på plan 1 vid postfacken<br>När kuverten börjar ta slut maila Ljungbergs (leverantör)<br>OBS! Beställ i tid!                                                                                                    |
| Lamineringsmaskin: | Sätt på maskinen och låt den bli varm (piper när den är klar att använda).                                                                                                    |
| Lampor:            | Varje fredag så går ordinarie personal (första hand) på internservice en<br>rondering på plan 1 och 2 för att bland annat byta ut trasiga lampor.<br>När det gäller ansvar för belysningen så är Canon ansvarig för själva<br>glödlamporna, men om det är fel på armaturen så är det Hestia som skall<br>åtgärda detta.<br>Markera gärna ut på ronderingskartan vart den trasiga armaturen sitter.<br>Mejla en felanmälan till Hestia där du bifogar kartan där du märkt ut de<br>trasiga armaturerna.                                                                                                    |
|                    | Lampor konferensrummen – runda (GX24q-3)                                                                                                    |
| Packmaterial:      | Kartonger, skumplast, bubbelplast beställs i första hand från Lyreco (för inloggningsuppgifter se "Kontorsmaterial" A-Ö)                                                                                                    |
| Paket:             | <b>Inkommande paket</b><br>(större försändelser/paket hämtas på godsmottagningen)                                                                                                    |
|                    | <ul> <li>Samtliga inkommande paket ska scannas in i paketmall<br/>(mappen I:\Internservice\Paket\ paket.vsb</li> <li>Använd mobiltelefonen Xperia (appen "Memento")<br/>(går även med handscannern vid datorn)<br/>Se bilaga 3.4 "Guide – hantering av inkommande paket"</li> <li>Skicka ett mejl till respektive mottagare (finns en signatur<br/>speciellt för detta i mejlen)<br/>Kopiera referensnummer etc. från paketmallen och infoga i mejlet</li> <li>Skriv ut mejlet och tejpa på försändelsen</li> <li>När personen hämtar ut försändelsen på internservice så ska<br/>denna signera mejlet, skriv datum och namnförtydligande.</li> <li>Sätt in det signerade mejlet i pärmen "Kvittenser paket".</li> </ul> |
|                    | Reservdelar<br>Det finns en lista med teknikernas namn på vagnarna                                                                                                    |
|                    | Märkta med teknikernas namn eller anställningsnummer<br>Gå ned med paketet antingen till källaren, skyddsrummet -2 eller -1 (se<br>listan på vagnen)                                                                                                    |
|                    | Märkta med "Spares drop off"<br>Gå ned med paketen till källaren, skyddsrummet -1                                                                                                    |
|                    | Utgående paket<br>Se 3.4 "Skriv ut frakthandlingar företagspaket"                                                                                                    |
| Papper:            | Internservice är ansvarig för beställning av A4/A3 papper och storformat.<br>Se "Beställningar", A-Ö.                                                                                                    |
| Passerkort:        | För att förflytta sig i huset behöver man ett passerkort kontakta Lasse<br>Sundvall ankn 8519 eller Per-Arne Kirbe ankn 8675, Daniel ankn 8684.                                                                                                    |
| Post:              | Se bilaga "Posthantering"                                                                                                    |

| Cullon Dvelišku HD   |                                                                                                    |
|----------------------|----------------------------------------------------------------------------------------------------|
| Projektorer:         | <ul> <li>Felsökning vid problem med projektorerna</li> <li>Varningslampan på kontrollpanelen blinkar i rött när det är ett problem med projektorn.</li> <li>Stäng av projektorn</li> <li>Vänta tills fläkten som sköter kylningen av projektorn har stannat Dra ut strömsladden innan du tar i tur med problemet.</li> <li>En blinkning = Avvikelse i temperatur</li> <li>Förklaring - Temperaturen inne i projektorn är för hög av någon orsak Alternativt så är lufttemperaturen utanför högre.</li> <li>Om problemet sitter inne projektorn, kontrollera att projektorn installerats som den ska.</li> <li>Slå av projektorn så att den svalnar inuti och försök sedan igen.</li> <li>Kontrollera att inte luftintaget eller utluftsventilen är blockerad. Om de är detta ta bort det som blockerar.</li> <li>Om samma varning dyker upp igen så kan projektorn vara defekt. Kontakta leverantören.</li> </ul> |
|                      | <b>Två blinkningar = Felaktig lampa</b><br>Förklaring – Lampan har gått sönder.<br>Ersätt lampan med en ny.<br>Om samma varning återkommer kan lampdrivkretsen vara defekt.<br>Kontakta leverantören.                                                                                                    |
|                      | <b>Tre blinkningar = Fel på lampkåpa</b><br>Lampkåpan är öppen.<br>Stäng av projektorn och dra ut strömsladden, sätt dit lampkåpan och<br>starta projektorn igen.<br>Om lampkåpan blivit installerad på rätt sätt så kan lampskyddsbrytaren<br>vara defekt.<br>Kontakta leverantören.                                                                                                    |
|                      | <b>Fyra blinkningar = Fel på fläkten (kylningen av projektorn)</b><br>Fläkten eller någon annan del kan vara defekt.<br>Kontakta leverantören.                                                                                                    |
|                      | <b>Fem blinkningar = Fel på strömförsörjning</b><br>Onormala spänningar i nätaggregatet eller något annat fel kan ha<br>inträffat.<br>Stäng av projektorn och dra ut strömsladden.<br>Sätt i strömsladden igen och starta projektorn.<br>Kontakta leverantören om samma varning kommer upp igen.                                                                                                    |
| Service av maskiner: | När det gäller Canons egen maskinpark felanmäler man det till tfn 077-<br>444 42 42                                                                                                    |
| Reservdelar:         | För återvinning av Canon och OCE reservdelar se under "Återvinning".                                                                                                    |

| Skrivare/kopiatorer:  | Bläck och papper till skrivarna på internservice beställs via Order<br>Management/Navigator.                                                                                                    |
|-----------------------|----------------------------------------------------------------------------------------------------|
|                       | <b>Leverans av skrivare/kopiatorer</b><br>Ibland kommer det leveranser av gamla skrivare/kopiatorer till Canon.<br>Detta hanteras oftast av avdelningen "Service and support".<br>Ring den personen som står på fraktsedeln och fråga vart du ska ställa<br>maskinen (maskinen får ej stå inne i showroomet som ligger bredvid<br>internservice). |
|                       | Om du inte får tag på den som står på fraktsedeln så kan du testa att ringa<br>någon annan på samma avdelning t.ex.:                                                                                                    |
|                       | Om du inte får tag på någon så får de ställa maskinen vid deras avdelning,<br>se på kartan våning 1 "Service and Support Contact Center".                                                                                                    |
|                       | Service och Support har två förråd på plan 1 (se kartan, förråd 1471 och<br>1472) där maskiner brukar förvarars.<br>Det är dock kodlås på dessa förråd och endast Service och Support har koden.                                                                                                    |
| Storformatutskrifter: | Görs av internservice – gås igenom vid utbildning                                                                                                    |
| Toner:                | Se "Beställningar, A-Ö".<br>Maila beställning till <u>order.management@canon.se</u>                                                                                                    |
| Transporter:          | Maila:<br><u>Order.management@canon.se</u>                                                                                                    |
|                       | Akuta maskintransporter inom Stockholm:<br>Best Bud tfn o8 - 733 77 00, Kundnr: 999 773<br>Best Bud kan transportera maskiner över dagen inom Stockholm. Vid<br>större sändningar till exempelvis Mässor kan en hel lastbil Bokas. Best är<br>ett dyrare alternativ men fungerar när något är akut eller måste fram<br>relativt snabbt.           |
|                       | Transport av pallar/burar:<br>Posten används i första hand när man skickar burar/pallar med<br>produkter, praktiskt till mässor. Leveranstiden är ca 1 vecka.<br>Adresslapp (samt retursedel) skrivs ut via Packsoft, och hämtning bokas<br>via 0771 – 33 33 10 (knappval 1)                                                                      |
|                       | Paket (upp till 30 kg) express + värdefulltgods inom Europa:<br>UPS hanterar leveranser inom Europa, adresslappar skrivs via<br>UPS´s hemsida och bokning sker via 020 – 788 799<br>Login: 7448384 lösen: bergstrand                                                                                                    |
| Visitkort:            | Se bilaga "Visitkortsbeställning"                                                                                                    |

Återvinning:

I återvinningsrummet (-1) samlar städarna avfall t.ex. papper, sekretesspapper, chips/flingor, mjukplast/sträckfilm, frigolit, kartong/wellpapp, hårdplast, toner, el/elektronik, batterier, m.m. Städ är även ansvarig för att beställa tömning när kärlen börjar bli fulla.

Det finns återvinningsstationer på plan 2, G1. Dessa stationer töms av städ. Det finns ingen återvinningsstation inne på internservice.

Återvinning reservdelar Canon Damco Sweden AB, Terminalvägen 17, 418 79 Göteborg + maila <u>andrej.hamler@canon.se</u> samt <u>kurt.svensson@canon.se</u>

Fyll på pallen (G1) med reservdelar. När denna är full, plasta in och skicka via Pacsoft-online

Återvinning reservdelar OCE Fyll på vagnen (G2) Paketen hämtas upp till kontoret torsdag eftermiddag och hämtas på fredag förmiddag. Kör ned vagnen ned till varumottagningen, hämtas av DanX.

#### 3.2 Kontaktlista Canon

| Ekonomichef:      | Christer Ericsson ankn 8564               |
|-------------------|-------------------------------------------|
| IT-chef:          | Carina Berglind ankn 8658                 |
| Kommunikation:    | Helen Iwefors Häggblom ankn 8530 (PR etc) |
| Miljöansvarig:    | Linda Elmén, ank. 6455                    |
| Personalchef:     | Kristina Forsmark Mattsson ank. 6494      |
| Telefoniansvarig: | Daniel Ek ankn 8684                       |
| VD:               | Joerg Gugel<br>Assistent Jacinta Sällfors |
| Webansvarig:      | Eva Abarca ank. 8603 ( canon.se )         |

#### 3.3 Guide – hantering av inkommande paket

1. Starta appen Memento.

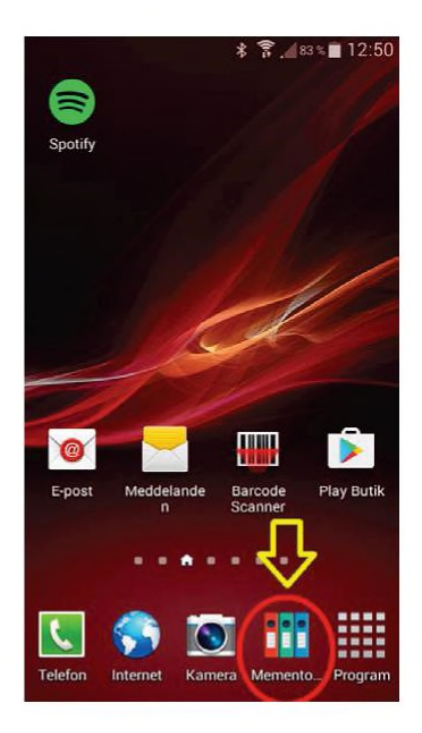

74% 15:17 Paket Q Kolli med bud Hans Wahlström 25 maj 2016 11:26 Spare: Nej JJD014600002366659781 visitkort 25 maj 2016 11:26 Spare: Nej 1Z1657926693947240 25 maj 2016 11:26 Spare: Ja 1Z2251496633728509 25 maj 2016 11:26 Spare: Ja 1Z2251490474399619 25 maj 2016 11:26 Spare: Ja 1ZW2321V6891595034 Fredrik Eivhammar 25 maj 2016 11:26 Spare: Nej Kolli med bud Göran Nilsson 25 maj 2016 11:26 Spare: Nej 00373500577108124629 Joel Tappert 25 maj 201 \$

3. Klicka på "kameran" för att läsa streckkod -Om paketet kommer med bud och saknar streckkod skriv då in "(antal) kolli med bud"

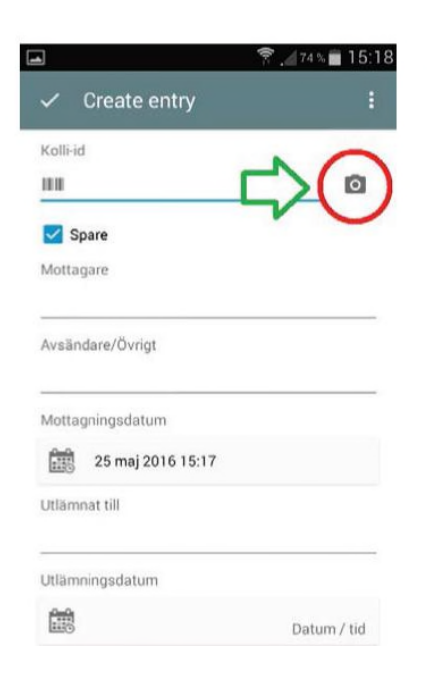

4. Scanna in "kolli-id" Det finns ofta flera streckkoder på paketet se till att det är den unika paketkoden.

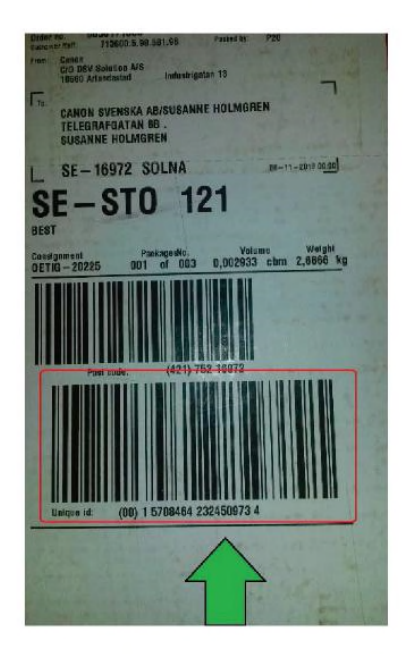

- 5. Kolla teknikerlistan som finns på arbetsbordet
- Finns namnet på listan se till att "Spare" är i kryssad, tryck på bocken och kör ner till det teknikerförråd listan visar
- Finns namnet inte med skriv in "Mottagare" samt "Avsändare" kryssa ur "Spare" och tryck på bocken.

| <u>t</u> 🖬 🛜 .d 66   | % 🖬 16:28 | Kolli med bud                       |            |
|----------------------|-----------|-------------------------------------|------------|
| Create entry         | :         | Hans Wahlström 25 maj 2016 11:26    | Spare: Nej |
|                      |           | JJD014600002366659781               |            |
|                      | -         | visitkort 25 maj 2016 11:26         | Spare: Nej |
| 00157084642324509734 | 0         | 1Z1657926693947240                  |            |
| Spare                |           | 25 maj 2016 11:26                   | Spare: Ja  |
| Mottagare            |           | 1Z2251496633728509                  |            |
| Susanne Holmgren     |           | 25 maj 2016 11:26                   | Spare: Ja  |
| Avsändare/Övrigt     |           | 1Z2251490474399619                  |            |
| DSV                  |           | 25 maj 2016 11:26                   | Spare: Ja  |
| Mottagningsdatum     |           | 1ZW2321V6891595034                  |            |
| <u></u>              |           | Fredrik Eivhammar 25 maj 2016 11:26 | Spare: Nej |
| 25 maj 2016 16:27    |           | Kolli med bud                       |            |
| Utlämnat till        |           | Göran Nilsson 25 maj 2016 11:26     | Spare: Nej |
|                      |           | 00373500577108124629                |            |
| Utlämningsdatum      |           | Joel Tappert 25 maj 2016 11:25      | (+)        |
| Da                   | um / tid  | Ant-1 pustue                        | 016 11:26  |

6. Synkronisera paketen med övriga

15:25

Q

enheter.

÷

Paket

7.

Skicka sedan ett mejl till respektive att de har ett paket att hämta (finns som signatur), se rutin under A-Ö "Paket". Alla som hämtar upp ett paket ska kvittera på det utskrivna mejlet som sedan sätts in i kvittenspärmen.

#### 3.4 Skriva ut frakthandling företagspaket

| 1. Gå in på https:/ | //po.unifaun.se/ |
|---------------------|------------------|
|---------------------|------------------|

2. Logga in Anv-id: 120074501416972 Lösen: Q56HA8AA

3. I menyn till vänster Välj "frakthandlingar" sen "standardutskrift" Avsändare ska alltid vara "Canon Svenska AB" (Telegrafgatan 6, 169 72, SOLNA, Sverige) Om mottagaren finns med i mottagarlistan välj därifrån annars tryck ny Under tjänster väljer du "Parcel" om inte annat uppges, eller vid privatpersoner "Mypack Collect" Tryck nästa

4. Fyll i adress och tryck nästa

| Hem                                                        | Utskrift - Adre     | esse          | r och tjä          | nst - S                                                                                                    | tandardut           | skrift            |
|------------------------------------------------------------|---------------------|---------------|--------------------|----------------------------------------------------------------------------------------------------|---------------------|-------------------|
| Frakthandlingar                                            |                     |               |                    |                                                                                                    |                     |                   |
| Standardutskrift                                           | Nasta Avbryt Serieu | tskrift       | 1                  |                                                                                                    |                     |                   |
| Utskriftsfavoriter                                         | Augandare O         | Väli          | Ny                 |                                                                                                    |                     |                   |
| Lagrade utskrifter                                         | Avsalidare V        |               |                    |                                                                                                    |                     | _                 |
| Boka hämtning                                              | Avsändare           | 1 - Can       | ion Svenska AB (Te | elegrafgatan 6,                                                                                                    | 16972, SOLNA, Sver  | ige) 💌            |
| Historik                                                   | Sökvärde            |               |                    |                                                                                                    | Snabbsökvärde       | 💌 Börjar med 💌    |
| Underhåll                                                  |                     | Sök           | Ändra              |                                                                                                    |                     |                   |
| Inställningar                                              |                     | No. of Column |                    |                                                                                                    |                     |                   |
| Hjälp                                                      | O Hottoren O        | Vill          | No                 |                                                                                                    |                     |                   |
| Standardutskrift                                           | O mottagare Ø       | 100           | itty               | -                                                                                                    |                     |                   |
| Wathhalls                                                  | Snabbsökvärde       |               |                    |                                                                                                    |                     |                   |
| Loggaut                                                    | Namn                | Canon         | Svenska AB         |                                                                                                    | ·                   |                   |
| Logge ut                                                   | Adress              |               |                    |                                                                                                    |                     |                   |
| 3 English                                                  | Adressrad 1         | Telegra       | foatan 6           |                                                                                                    |                     |                   |
| Uniferen Web Engine prod 201605221028<br>Center Svenska A2 |                     |               |                    |                                                                                                    |                     |                   |
| 129074301418972                                            | Adressrad 2         |               |                    |                                                                                                    |                     |                   |
|                                                            | Postnummer          | 16972         | •                  |                                                                                                    |                     |                   |
|                                                            | Ort                 | SOLNA         |                    |                                                                                                    |                     |                   |
|                                                            | Land                | Sverig        | e (SE)             |                                                                                                    |                     |                   |
|                                                            | Land                | Sterig        | EGD                | and the second second se | 10.00               |                   |
|                                                            |                     | SOKI          | postnummerkati     | alog                                                                                                    |                     |                   |
|                                                            | Kontaktinformation  |               |                    |                                                                                                    |                     |                   |
|                                                            | Kontakt             |               |                    |                                                                                                    |                     |                   |
|                                                            | Telefon             |               |                    |                                                                                                    |                     |                   |
|                                                            | @ E-post            |               |                    |                                                                                                    |                     |                   |
|                                                            | O cur               |               |                    |                                                                                                    |                     |                   |
|                                                            | O SMS-nummer        |               |                    |                                                                                                    |                     |                   |
|                                                            |                     | Spara         | i adressbok        |                                                                                                    |                     |                   |
|                                                            |                     |               |                    |                                                                                                    |                     |                   |
|                                                            | Tjänst 🕢            | Tur           | Endast retur       | Tur och reta                                                                                                    | ar i i              |                   |
|                                                            | Tjänster            | PostN         | ord DPD Företags   | paket                                                                                                    | <b>.</b>            |                   |
|                                                            |                     | Breutia       | oster-Information  | om Transno                                                                                                    | rtvillkor & Drisere | ler leveranstider |

5. Under "referens" skriver du namnet på personer som vill skicka paketet.

-Parcel: Under Leveransanvisning skriver du "ATT: (namn på personen som ska ha paketet)"

-MyPack Collect: klickar du i första hand i "SMS-avisering" om du inte har något nummer till personen väljer du "Brevavisering"

6. Om du har fått paketet fysiskt så tryck på skriv ut och klistrar fraktsedeln från skrivaren på paketet.

-Ska du skicka en fraktsedel via mejl kryssa då i "Skicka länk till utskrift" enligt nedan

| C Eank till utskrift (tur) | ×                      |
|----------------------------|------------------------|
| Skicka länk till utskrift  |                        |
| E-postadress Från          | Internservice@canon.se |
| E-postadress Till          | internservice@canon.se |

Tryck sedan på "skriv ut", efter en stund kommer ett mejl med en länk, följ länken, ladda ner en PDF och bifoga det i mejlet tillsammans med signaturen "mejlförsändelse"

| E = 5 0 1                                                                                                    | 4 =                                  |                                                                                          |                           | Namnlös - Meddelande          | (HTML)                        |                                                                                         |        | ?                     | Ē - |   |
|----------------------------------------------------------------------------------------------------|--------------------------------------|------------------------------------------------------------------------------------------|---------------------------|-------------------------------|-------------------------------|-----------------------------------------------------------------------------------------|--------|-----------------------|-----|---|
| ARKIV MEDDELANDE                                                                                                    | INFOGA                               | ALTERNATIV                                                                               | FORMATERA T               | EXT GRANSKA                   | ADOBE PDF                     |                                                                                         |        |                       |     |   |
| Klistra<br>in - Hämta format                                                                                                    | Calibri (Brō -                       | <u>11</u> → A <sup>*</sup> A <sup>*</sup>  <br>  <u>ab</u> <sup>*</sup> → <u>A</u> →   ■ | E • E •   &<br> = =   € € | Adressbok Kontrollera<br>namn | Difoga Bifoga<br>fil objekt * | Signatur                                                                                | Zooma  | Program<br>för Office |     |   |
| Skicka                                                                                                    |                                      | ice@canon.se                                                                             | α 1 <sub>3</sub>          | Namn                          | i ia med                      | Bestalining<br>Canon EMEA v1 (Kvist.<br>Canon Ordernr<br>Claes Kvist<br>Dustin<br>Engra | Claes) | Thiagg                | 1   | ^ |
| Hejl<br>Här kommer fraktsedel,<br>Bara att printa ut och tejpa                                                                             | på försendelsen                      | r.                                                                                       |                           |                               |                               | Internservice<br>Klart - Paketrunda<br>Klart - Postfack<br>Kolli-ID<br>Mailförsändelse  |        |                       |     |   |
| Alternativ 1: http://www.pc                                                                                                    | ostnord.se/sv/fo<br>gistik 0771 33 3 | <mark>vretag/skicka/boka/Si</mark><br>3 10 Tryck 1.                                      | dor/boka-hamtning         | aspx (Kundnummer: 120 0       | 74 5014).                     | Paket<br>Paketmallen, följa<br>Signa <u>t</u> urer                                      |        |                       |     |   |
| Med vänlig hälsning<br>•<br>class & sam<br>internservice<br>T: +4557448500<br>Canon Svensko A8, Telegrafge<br>Canon Svensko A8, Telegrafge | atan 4, Soina,                       |                                                                                          |                           |                               |                               |                                                                                         |        |                       |     |   |

#### 3.5 Visitkortsbeställning

Gå in på https://canon.shop.canon.nl/main/login

| Webshop Canon        | × +                       |                    |              |         |     |          | ų   | - 4 |   |
|----------------------|---------------------------|--------------------|--------------|---------|-----|----------|-----|-----|---|
| + https://canon.shop | canon.nl/main/login 🛛 🛡 C | Q. Search          | <b>†</b>     |         | ٠   | <b>^</b> | 9 1 | -   | Ξ |
|                      |                           |                    |              |         | ₩ < |          |     |     | * |
|                      |                           |                    |              |         |     |          |     |     | - |
|                      | Canon                     | 0                  |              |         |     |          |     |     |   |
|                      | Voer hieronder uw gebr    | uikersnaam en wach | twoord in om |         |     |          |     |     |   |
|                      | in te loggen în de Cano   | on webshop         |              |         |     |          |     |     |   |
|                      | User name                 | claes.kvist@canon  | se 🗲         | 2       |     |          |     |     |   |
|                      | Password                  | canon              | ÷            | 3       |     |          |     |     |   |
|                      |                           | Login              | is 👘         |         |     |          |     |     | H |
|                      |                           |                    |              |         |     |          |     |     |   |
|                      | Canon ondersteunt         | t 🙆 🎑              | 6            |         |     |          |     |     |   |
|                      | Registreer                |                    | Forgot s     | assword | 2   |          |     |     |   |

1. Klicka på flaggan för att få sidan på engelska

- 2. User name: <u>claes.kvist@canon.se</u>
- 3. Password: canon

| Canon                | Home Business card Contact                                                                                                    | Gunt                                                                                                    |
|----------------------|----------------------------------------------------------------------------------------------------|----------------------------------------------------------------------------------------------------|
| н                    | Business Cards Canon                                                                                                    | -1                                                                                                    |
| Business Cards Canon | Business Cards Canon                                                                                                    | 2                                                                                                    |
|                      | Order your new business cards here.                                                                                                    | V                                                                                                    |
|                      | <section-header><section-header><section-header><text><text><text></text></text></text></section-header></section-header></section-header> | Centor<br>Centor<br>Marga Marga<br>Marga Marga Marga<br>Marga Marga Marga<br>Marga Marga Marga<br>Marga Marga<br>Marga Marg |
|                      |                                                                                                    |                                                                                                    |

- 1. Klicka på menyn "Business card" och välj "Business Card Canon"
- 2. Välj "Canon EMEA new"

Visitkortsbeställningarna kommer via mejl, använd mejlsignaturen för att fylla i fälten (se exempel)

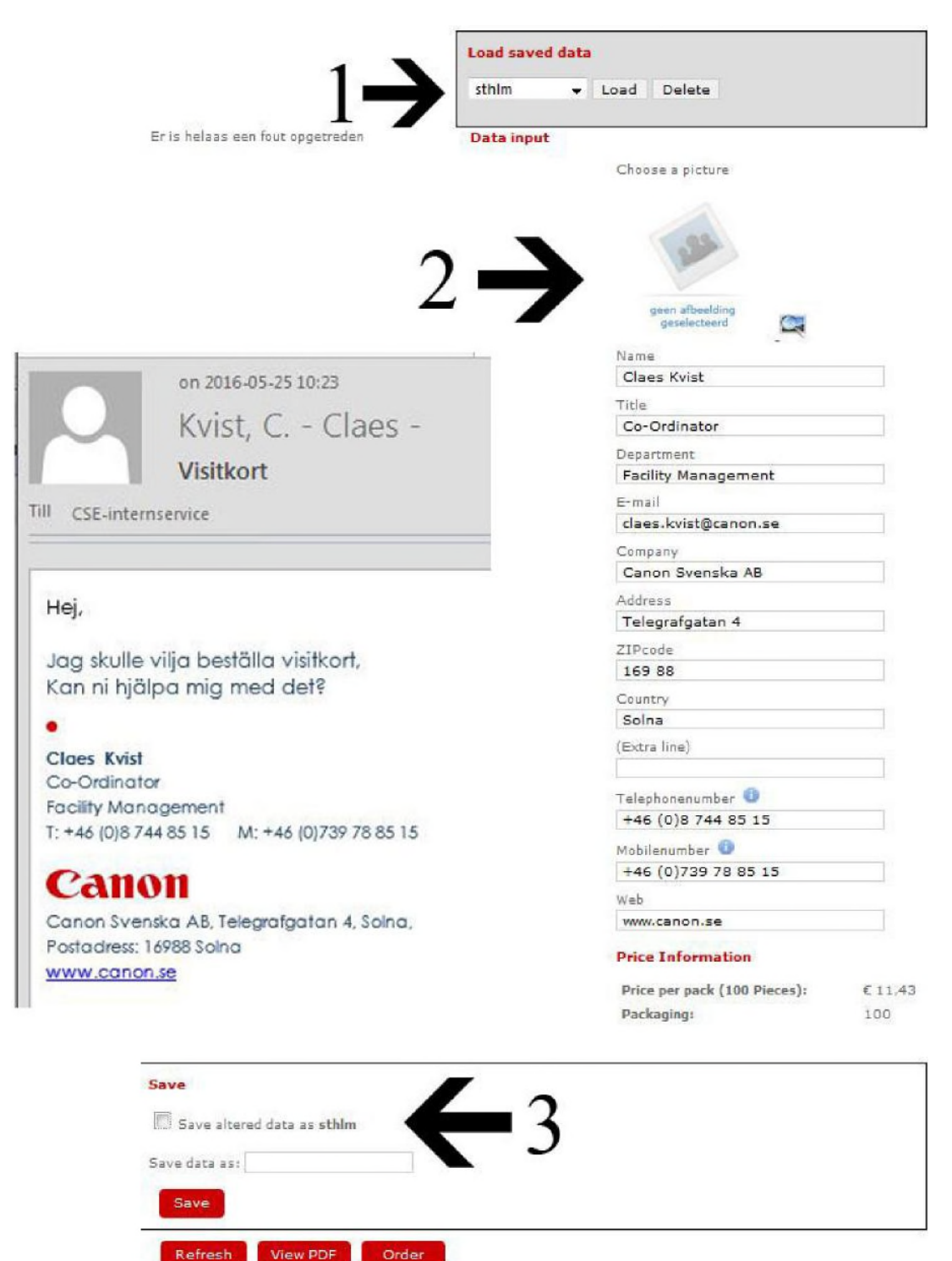

- 1. Välj mall beroende på län
- 2. Välj en valfri bild som baksida på kortet
- 3. Se till att saverutan <u>INTE</u> är iklickad

| Business card / Business Car        | ds Canon / Canon EMEA - new 100 100 € 0,11 € 11,43 ¥                                                       |
|-------------------------------------|----------------------------------------------------------------------------------------------------|
|                                     | Total excl VAT<br>VAT (21.0%)<br>Total including VAT                                                       |
| Order confirmation                  | 1                                                                                                    |
| Your reference                      | Claes Kvist                                                                                                |
| Cost center                         |                                                                                                    |
| Projectaumber                       | $\Sigma_{A}^{1}$                                                                                           |
| Name                                |                                                                                                    |
| Email                               | class kvist@ranon se                                                                                       |
| Telephone                           | Classicisticationise                                                                                       |
| Notes                               |                                                                                                    |
| Method of payment Method of payment | voice (only for existing customers)                                                                        |
| Method of shipment                  |                                                                                                    |
| Method of Shipment                  | Afhalen from our location at HUB Amsterdam<br>Shipping within The Netherlands<br>Shipping in Europe(€) ← 5 |
| Afleveradres                        |                                                                                                    |
| Short cut                           | •                                                                                                    |
| Company / Name                      | Canon Svenska AB, Solna, Telegrafgatan 4, Claes Kvist 🗲 6                                                  |
| Attn                                | Claes Kvist                                                                                                |
| Delivery address                    |                                                                                                    |
| ZIP code / City                     |                                                                                                    |
| Save this address for later use     | □ 7.■.                                                                                                    |

- 1. Ange beställarens namn som referens
- 2. Välj det datumet så leveransen kommer snarast möjligt
   3. Cost Center: "1"
- 4. Projectnumber: "1"

- 5. Klicka i "Shipping in Europé"6. Välj den adressen som finns i rullmenyn7. Klicka på "Confirm order" beställningen är nu klar

## 3.6 Checklista rondering

Rondering sker på fredagar 07.30-16.30 (första hand ordinarie personal)

| VÅNING 1                                                                      |  |
|-------------------------------------------------------------------------------|--|
| Konferensrum (7) kl.07.30-08.30 - ta med en påse med<br>whiteboardpennor/sudd |  |
| Påfyllning av whiteboardpennor och tavelsudd                                  |  |
| Ta bort anteckningar från de stora blocken/byt ut vid behov                   |  |
| Se över att rummet är representativt                                          |  |
| Plocka undan sladdar                                                          |  |
| Dra upp persienner/dra ifrån gardiner                                         |  |
| Kontrollera belysning/byt ut trasiga lampor (runda-GX24q-3)                   |  |
| Kontrollera projektor/utrustning fungerar                                     |  |
| Påfyllning av pennor och block (endast i utbildningsrum)                      |  |
|                                                                               |  |
| Arbetsrum/tysta rum (6)                                                       |  |
| Se över att rummet är representativt                                          |  |
| Kontrollera belysning/byt ut trasiga lampor                                   |  |
|                                                                               |  |
| Ljuskällor korridorer/lokaler - ta med stege, lampor, skruvmejsel             |  |
| Inventering/byte av trasiga lampor                                            |  |
| Rensa på kartonger och skräp                                                  |  |
|                                                                               |  |
| Printerstationer (1) - ta med pirran upp till pappersförrådet                 |  |
| Påfyllning av papper i maskinerna                                             |  |
| Påfyllning av papper i skåpen                                                 |  |
| Kontrollera toner i kopiatorn (byt vid behov)                                 |  |
| Se till att det är rent och snyggt på bänken                                  |  |
|                                                                               |  |
| Första hjälpen tavlor (antal?)                                                |  |
| Inventering/påfyllning av tavlorna                                            |  |
|                                                                               |  |
| Pentry                                                                        |  |
| 16.00 fredag tag med fruktlådorna ned och ställ på vagnen                     |  |
|                                                                               |  |
| Övriga inkomna arbetsuppgifter/felanmälningar                                 |  |
|                                                                               |  |
|                                                                               |  |

| VÅNING 2                                                                      |  |
|-------------------------------------------------------------------------------|--|
| Konferensrum (7) kl.07.30-08.30 - ta med en påse med<br>whiteboardpennor/sudd |  |
| Påfyllning av whiteboardpennor och tavelsudd                                  |  |
| Ta bort anteckningar från de stora blocken/byt ut vid behov                   |  |
| Se över att rummet är representativt                                          |  |
| Plocka undan sladdar                                                          |  |
| Dra upp persienner/dra ifrån gardiner                                         |  |
| Kontrollera belysning/byt ut trasiga lampor (runda-GX24q-3)                   |  |
| Kontrollera att projektor/utrustning fungerar                                 |  |
|                                                                               |  |
| Arbetsrum/tysta rum (7)                                                       |  |
| Se över att rummet är representativt                                          |  |
| Kontrollera belysning/byt ut trasiga lampor                                   |  |
|                                                                               |  |
| Ljuskällor korridorer/lokaler - ta med stege, lampor, skruvmejsel             |  |
| Inventering/byte av trasiga lampor                                            |  |
| Rensa på kartonger och skräp                                                  |  |
|                                                                               |  |
| Printerstationer (2) - ta med pirran upp till pappersförrådet                 |  |
| Påfyllning av papper i maskinerna                                             |  |
| Påfyllning av papper i skåpen                                                 |  |
| Kontrollera toner i kopiatorn (byt vid behov)                                 |  |
| Se till att det är rent och snyggt på bänken                                  |  |
|                                                                               |  |
| Första hjälpen tavlor (antal?)                                                |  |
| Inventering/påfyllning av tavlorna                                            |  |
|                                                                               |  |
| Pentry                                                                        |  |
| 16.00 fredag tag med fruktlådorna ned och ställ på vagnen                     |  |
|                                                                               |  |
| Övriga inkomna arbetsuppgifter/felanmälningar                                 |  |
|                                                                               |  |
|                                                                               |  |

#### 3.7 Kartor över lokaler

#### 3.7.1 Våning 1

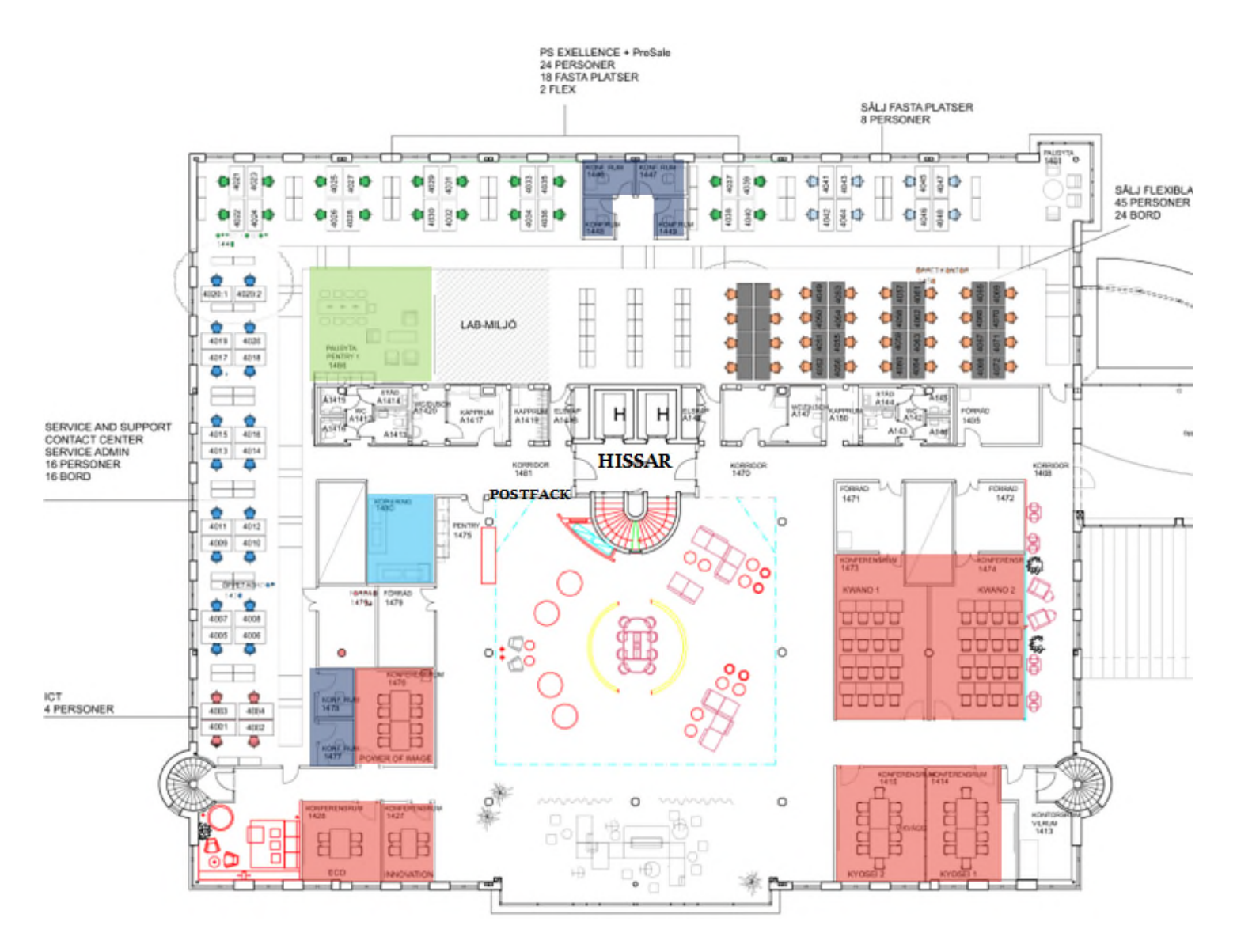

Röd – konferensrum Grå – arbetsrum/tyst rum Blå – printerstationer Gul – pappersförråd Grön – pentry Lila – kök/matsal

#### 3.7.2 Våning 2

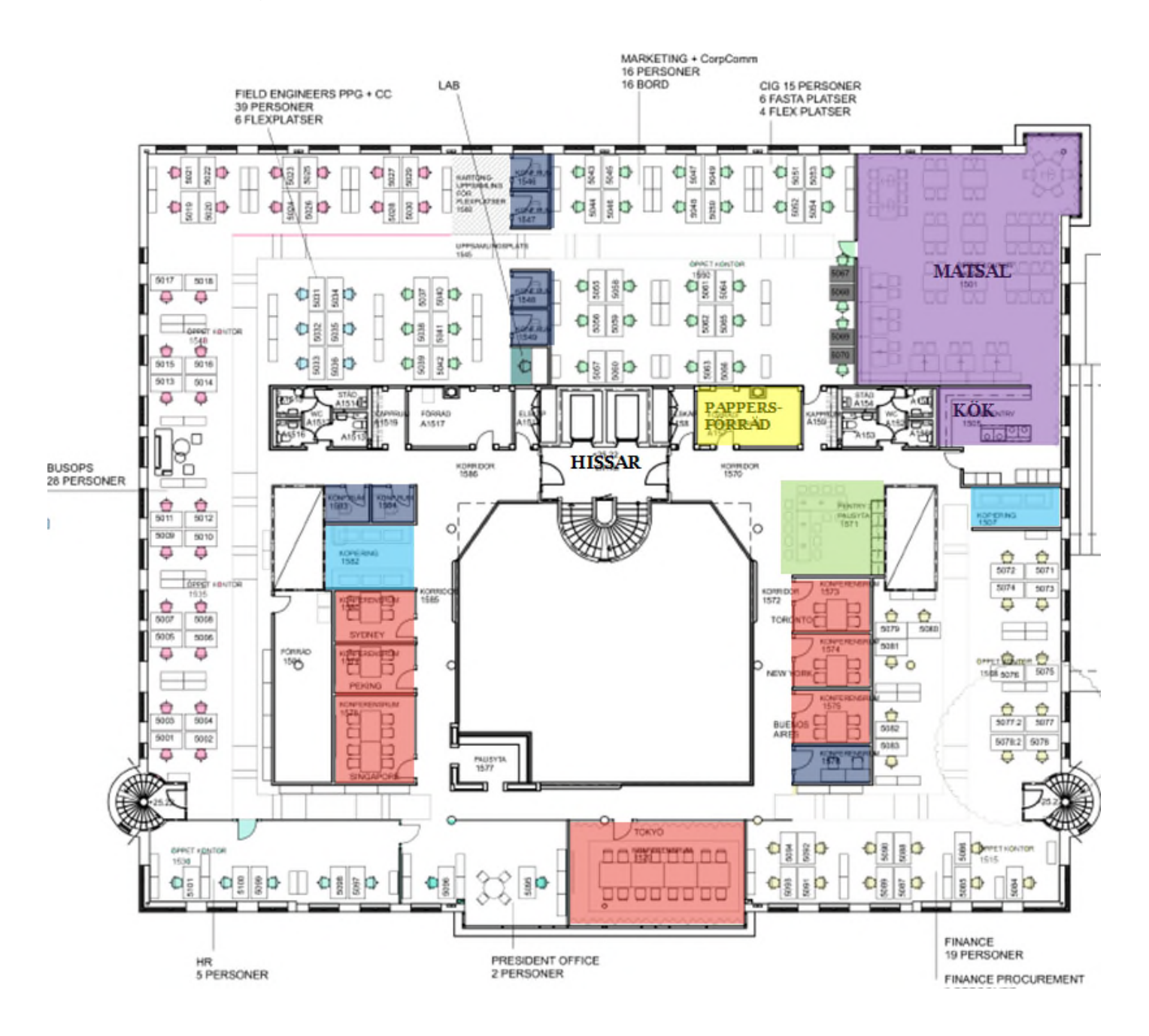

Röd – konferensrum Grå – arbetsrum/tyst rum Blå – printerstationer Gul – pappersförråd Grön – pentry Lila – kök/matsal

#### 3.7.3 Karta över G1 och G2 (teknikernas lager)

Det kommer i stort sett varje dag leveranser med reservdelar (spare) till teknikerna. Du kan se vart respektive tekniker har sitt lager på lathunden för postsortering.

Tag hissen ned till G1 (du måste använda passerbrickan för att ta dig ned med hissen till G1 och G2) Tag dörren till vänster när du kommer ut från hissen, sedan dörren till höger, gå sedan till höger, lagret ligger längst ned i garaget (har en kortläsare utanför)

De två lagren ligger precis ovan på varandra så det är samma vägbeskrivning om man går till G2. Det finns även en spiraltrappa som går mellan G1 och G2 som du kan använda om det inte är så mycket paket.

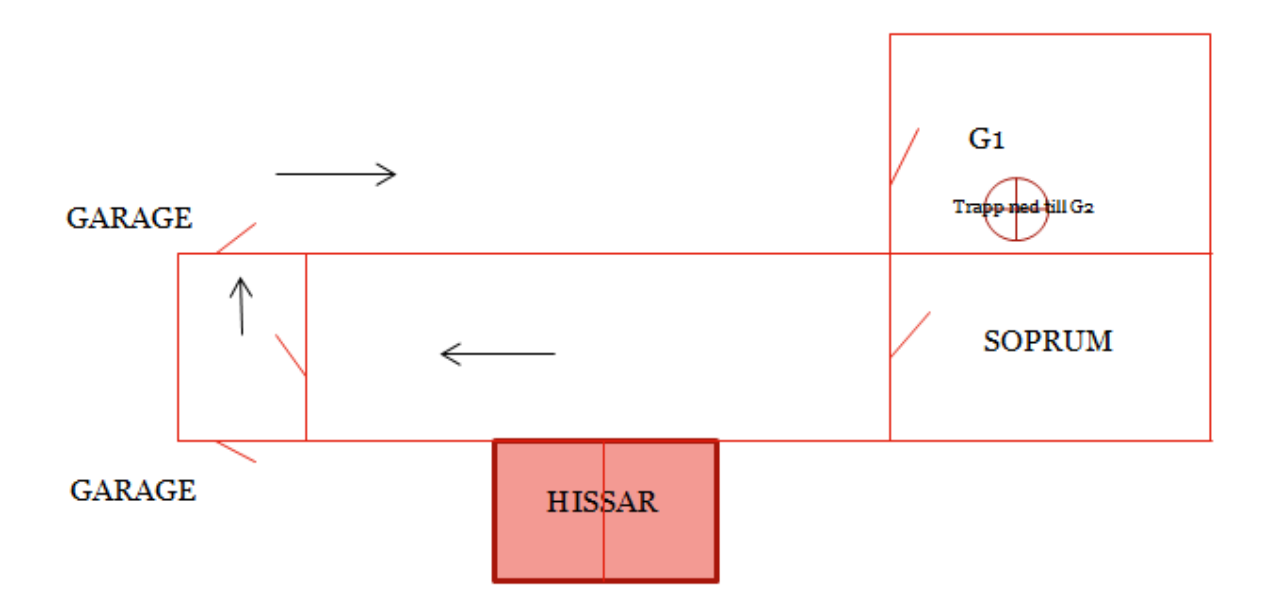

#### 3.8 Posthantering

#### 3.8.1 Inkommande post

- All post sprättas utom privat post (namnet ovanför företagsnamnet)
- Sortera ut fakturorna, påminnelser, kravbrev
- Sortera ur utbetalningar, bank/plusgiro, Nordea

------Fakturor, påminnelser, kravbrev

\_\_\_\_\_

Alla fakturor, påminnelser och kravbrev tas ut ur kuverten och skickas med UPS på eftermiddagen

Utbetalningar, bank- och plusgiro – Läggs i Johan Lunds postfack

Skatteverket – Christer Ericsson

**Tullpapper** (alla tullpapper även tullräkningar) – Lägg till Finance

\_\_\_\_\_

------Vägverket, transportsstyrelsen (allt gällande bilar) – Birger Carlsson

Sortera in övrig post i respektive fack på plan 1

Bolagsverket – Christer Ericsson

Adressändring= MDM Avtal (leasing och serviceavtal) = OKS

**Returnerade Canon fakturor/bestridande, juridiska papper, konkurser etc**. = Se namn på faktura under referens och lägg i respektives postfack **Reseräkningar** = Finance facket

**Personalfrågor** (pensionsbolag, Collectum, spontanansökningar) = HR facket

Lönespecifikationer = HR

**Quote and order =** Camilla Everstedt

Returnerade kundfakturor = Johan Lund (Kreditavdelningen)

OCE Leasing/avtal – Lägg i facket "Kontraktsgruppen"

Servicekontrakt – OKS

Inköpschef – Per-Arne Kirbe Ekonomichef – Christer Ericsson IT Chef – Carina Berglind

#### 3.8.2 Utgående post

#### **Rutin:**

## 15.30 hämta Canons fakturor (som ska kuverteras och skickas) samt den utgående posten i facket med utgående post plan 1.

Skicka Canons fakturor med UPS (stående hämtning kl. 15.40) Skriv ut en fraktsedel via hemsidan <u>www.ups.com</u> *Användarnamn: 744 83 84 Lösenord: bergstrand* 

- Klicka på fliken "Snabbstart"
- Välj "Skicka"
- Adressbok
- Välj "Canon Europa Fakturor"
- 3.
- Innehållsbeskrivning: skriv "Dokument"
- Bocka i "Dokument utan kommersiellt värde"
- Välj Emballagetyd "UPS PAK"
- Skriv en 1:a i rutorna för "Vikt" och "Deklarerat värde"
- 4.
- Service:
- Väljs "UPS Express Saver"
- 6.
- Fakturera Fraktkostnaden till: Välj "W79R71-Third Party"
- Tryck "Nästa"
- Kontrollera under 4. Betalningsuppgifter att det står Totalkostnad: 0,00 SEK
- Tryck på "Sänd nu"
- Skriv ut både kvitto och skanningsetikett. De ligger på olika popup-filer, se till att "barcoden" skriv ut!
- Skriv ut fraktsedeln och lägg fakturorna i en UPS påse

Post till övriga Canon Business Center (CBC) har egna postfack på postavdelningen. Kuvertera och klistra på adresslappen som ligger i facken.

Sortera Canons utgående posten i storleksordning innan kl. 16.00 (minst-överst i backen) Lägg adresslappen "Årsta Direktinlämningen" (OBS finns i två färger beroende på A eller B post) överst i blå postbacken Inrikes – standard är B-post (grön lapp) Utrikes – standard A post

Utrikes – standard A-post

**Canon – standard B-post**, grön lapp "Årsta Direktinlämningen" vid eventuell A-post (ej ofta), orange lapp "Årsta Direktinlämningen"

Posten hämtas strax efter kl 16.30

# 4 Plats för egna anteckningar